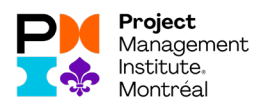

## Here are the steps to follow to claim your PDUs:

- **1.** You must log into your global PMI account: https://www.pmi.org/
- 2. Go to the "myPMI" tab, then "Report PDUs on CCRS" and "Report PDUs" in the left column.

## You should be able to see this:

| C  https://ccrs.pmi.org/claim FOURNISSEURS M BOITE DE RÉCEP | PTION 🛅 AGENDA (IP CALCULTAXES )           | 🗓 CALENDRIER DICEL 🕒 CHIFFRES                                                                                                    |                                                                                                    | ¥1 x) ∦ |
|-------------------------------------------------------------|--------------------------------------------|----------------------------------------------------------------------------------------------------|----------------------------------------------------------------------------------------------------|---------|
|                                                             | Aliki<br>Courmanopoulos<br>PMI ID: 1138588 | Report PDUs<br>Deabboard > Report PDUs                                                                                                    |                                                                                                    |         |
|                                                             | ( Dashboard                                | Education                                                                                                    | Giving Back                                                                                                    |         |
|                                                             | Report PDUs                                | Learning activities that allow you to broaden your knowledge in one of the PMI<br>Takent Triangle skill areas: Technical, Leadership, or Strategic and Business | Activities that enable you to share and apply your knowledge and skills as a means<br>to contribute to and help build the profession. |         |
|                                                             | E Claim History                            | Management.                                                                                                    |                                                                                                    |         |
|                                                             | Exam Analysis                              | PDU Claim Code                                                                                                    | Work as a Practitioner                                                                                                    |         |
|                                                             | Course Catalog                             | PMI, R.E.P. or Chapter provided 10 digit code<br>Thave a claim code                                                                                             | Working in a profession related to your certification                                                                                 |         |
|                                                             | 📈 Earn PDUs                                |                                                                                                    |                                                                                                    |         |
|                                                             | Handbooks & Guides                         | in person or virtual classes, formal education (3)                                                                                                    | Authoring books or articles, creating webinars (2)                                                                                    |         |
|                                                             |                                            | Organization Meetings<br>Chapter, company, or professional meetings limited to 2<br>PDUs                                                                        | Cive a Presentation (7)<br>Proparing for and speaking or presenting (7)                                                               |         |
|                                                             |                                            | Online or Digital Media<br>Pre-recorded Webinars, Podcasts, digital recordings                                                                                  | Share Knowledge (7)<br>Serving as a moderator, SME, or mentor                                                                         |         |
|                                                             |                                            | Read<br>Books, articles, Mogs                                                                                                    | Volunteer<br>Volunteering without compensation                                                                                        |         |
|                                                             |                                            | Control Learning                                                                                                    |                                                                                                    |         |

3. Click on "Online or Digital Media"

| CCRS   Project Management Inst. X | +                                                                         |                                                                                  |                                                          | - 0      |
|-----------------------------------|---------------------------------------------------------------------------|----------------------------------------------------------------------------------|----------------------------------------------------------|----------|
| PMI E FOURNISSEURS M BOITE DI     | e réception 📅 agenda 🕐 calcul taxes                                       | 🗿 CALENDRIER EXCEL 🕒 CHIFFRE                                                     |                                                          | 40 X 🖌 👙 |
|                                   | Aliki<br>Courmanopoulos<br>PMI ID: 1138988                                | Digital Media/We<br>Dashboard > Report PDUs > Digital<br>Online or Digital Media | binar                                                    |          |
|                                   | Report PDUs                                                               | Provider (3)                                                                     | Provider Name or ID                                      |          |
|                                   | Claim History Cam Analysis Course Catalog T F Ean POUs Handbooks & Cuides | Title (1)<br>Description (1)<br>(optional)                                       | Τθ#           (a) (f) (f) (f) (f) (f) (f) (f) (f) (f) (f |          |
|                                   |                                                                           | URL<br>(optional)                                                                |                                                          |          |
|                                   |                                                                           | Date Started                                                                     | MM/DD/YYYY III                                           |          |
|                                   |                                                                           | Date Completed                                                                   | MM/DD/YYYY III                                           |          |
|                                   |                                                                           | PDUs Claimed @                                                                   |                                                          |          |

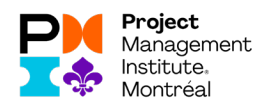

## Here's what you need to write:

Provider: C019 (for PMI-Montreal)
Title: Copy / paste from the webinar (on the website www.pmimontreal.org)
Description: Copy / pasted of the conference description
URL: optional
Date Started: Date you started viewing
Date Completed: Date on which you finished viewing
Claimed PDUs: Enter the number of PDUs and the type of PDUs that the event allows you to claim (usually found in the description of the event.

| CCRS   Project Mana                                                                                                    | agement Inst × +                                                                                                    |                                                                                                    |                                                                                                    | - 0 ×                     |
|----------------------------------------------------------------------------------------------------|----------------------------------------------------------------------------------------------------|----------------------------------------------------------------------------------------------------|----------------------------------------------------------------------------------------------------|---------------------------|
| < → C a h                                                                                                    | https://ccrs.pmi.org/claim/new/DigitalMedia                                                                                                    |                                                                                                    |                                                                                                    | 🕸 🖈 🁔 🕌 E                 |
| PMI 📕 FOURNIS                                                                                                    | SEURS M BOITE DE RÉCEPTION 🃅 AGENDA ()P CALCUL TAXES 🧕                                                                                                    | CALENDRIER EXCEL                                                                                                    |                                                                                                    |                           |
|                                                                                                    |                                                                                                    |                                                                                                    |                                                                                                    | î                         |
|                                                                                                    |                                                                                                    |                                                                                                    | 0 / 5000 characters                                                                                                    |                           |
|                                                                                                    |                                                                                                    | URL                                                                                                    |                                                                                                    |                           |
|                                                                                                    |                                                                                                    | (optional)                                                                                                    |                                                                                                    |                           |
|                                                                                                    |                                                                                                    | Date Started                                                                                                    | MM/00/VVVV m                                                                                                    |                           |
|                                                                                                    |                                                                                                    |                                                                                                    | A CONTRACT AC                                                                                                    |                           |
|                                                                                                    |                                                                                                    | Date Completed                                                                                                    | MM/DD RVVV E                                                                                                    |                           |
|                                                                                                    |                                                                                                    |                                                                                                    |                                                                                                    |                           |
|                                                                                                    |                                                                                                    |                                                                                                    |                                                                                                    |                           |
|                                                                                                    |                                                                                                    | PDUs Claimed (1)                                                                                                    |                                                                                                    |                           |
|                                                                                                    |                                                                                                    |                                                                                                    |                                                                                                    |                           |
|                                                                                                    |                                                                                                    |                                                                                                    | Technical O Leadership O Strategic O Total PDUs                                                                                                    |                           |
|                                                                                                    |                                                                                                    | P.M.P.                                                                                                    |                                                                                                    |                           |
|                                                                                                    |                                                                                                    |                                                                                                    |                                                                                                    |                           |
|                                                                                                    |                                                                                                    |                                                                                                    |                                                                                                    |                           |
|                                                                                                    |                                                                                                    | By submitting this claim, I attest that the                                                                                                    | e information I have provided is correct. I understand that any misrepresentation or incorrect information provided may result in                                                                                                    |                           |
|                                                                                                    |                                                                                                    | uncopunary action, including suspension                                                                                                    | or revocauon or my ven ceruncación and/or credential.                                                                                                    |                           |
|                                                                                                    |                                                                                                    | Salend                                                                                                    |                                                                                                    |                           |
|                                                                                                    |                                                                                                    |                                                                                                    |                                                                                                    |                           |
|                                                                                                    |                                                                                                    |                                                                                                    |                                                                                                    |                           |
|                                                                                                    |                                                                                                    |                                                                                                    |                                                                                                    |                           |
|                                                                                                    |                                                                                                    |                                                                                                    |                                                                                                    |                           |
|                                                                                                    |                                                                                                    | at Instituta Inc                                                                                                    |                                                                                                    |                           |
|                                                                                                    |                                                                                                    |                                                                                                    |                                                                                                    |                           |
|                                                                                                    | © 2018 Project Managemer<br>Privacy Sitemap Terms                                                                                                    | Advertising Sponsorship                                                                                                    |                                                                                                    |                           |
|                                                                                                    | © 2018 Project Managemer<br>Privacy Stemap Terms                                                                                                    | Advertising Sponsorship                                                                                                    |                                                                                                    | ×                         |
|                                                                                                    | © 2018 Project Managemer<br>Privacy Stemap Terms                                                                                                    | Advertising Sponsorship                                                                                                    |                                                                                                    |                           |
|                                                                                                    | © 2018 Project Managemer<br>Privacy Stemap Terms                                                                                                    | Advertising Sponsorship                                                                                                    |                                                                                                    | - 0 X                     |
| ₩ebconférences   PI                                                                                                    | 2019 Project Managemer<br>Privacy Stemp Terms  M Montel X +  Intr/Avenue animaterial can induced reveal 47019 autoba laurus                                                                                                    | Advertising Spensorship                                                                                                    |                                                                                                    | - 6 ×                     |
| Webconférences   PH<br>← → C ▲ H<br>PMI ▲ FOURNES                                                                                                    | C 2018 Project Management Privacy Stemp Terms                                                                                                    | e-mine-de<br>cuthonist boot.                                                                                                    |                                                                                                    | - σ ×<br>۹. xੇ) ⊉   ∯ :   |
|                                                                                                    | 2018 Project Managemen<br>Proces     Stansp     tems     Minutesi x     +     Tac/Www.pinitesia.dog/het/confinences/f7015.git/do-lue-un     stass     Minutesia Minutesia.dog/het/confinences/f7015.git/do-lue-un     Deleve     Deleve                                                                                                    | e-mine-de<br>CALINOUER DICKL                                                                                                    | C 2018                                                                                                    | - 0 X<br>0, 12 🖗 i        |
| ₩ Webconférences   PR<br>← → C ▲ h<br>PAMI ▲ FOURNISS<br>MG2                                                                                                    | C 2018 Project Management<br>Pracy Stance Term<br>Millioned X +<br>Tap://www.priminantesia.cg/netoconferencesif/2018.g/i/doc.luc.um<br>Tap://www.priminantesia.cg/netoconferencesif/2018.g/i/doc.luc.um<br>Tap://www.priminantesia.g/i/doc.luc.um<br>Tap://www.priminantesia.g/i/doc.luc.um<br>Tap://www.priminantesia.g/i/doc.luc.um<br>Tap://www.priminantesia.g/i/doc.luc.um<br>Tap://www.priminantesia.g/i/doc.luc.um<br>Tap://wwww.priminantesia.g/i/doc.luc.u | e-mine-de                                                                                                    |                                                                                                    | - 0 ×<br>0 \$ \$ \$ \$    |
| Webconfiferones [P]     ← → C                                                                                                    | 2018 Project Management Privacy Steming     term                                                                                                    | e-nine-de                                                                                                    | 2018                                                                                                    | - 0 X<br>0 0 2 0 1        |
| Webconferences   PI<br>$\leftarrow \rightarrow$ C (a) h<br>PM FOURNISS<br>MG2                                                                                                    | 2018 Project Management Privacy Stems     Tem                                                                                                    | entire de<br>cuancelat pouronna<br>cuancelat oc.<br>cuancelat oc.<br>c | costile                                                                                                    | - 0 X<br>0 0 2 0 1        |
| Webconferences   PI<br>← → C ● h<br>PM ● FOURNISS<br>FG2                                                                                                    | C 2018 Project Management<br>Prezy Stance Term<br>Mittorest x +<br>Tract/www.priminetental.org/instancest#2019 girls/or law-um<br>stancest x + mitors encorrencest#2019 girls/or law-um<br>stancest x + mitors encorrencest x + mitors encorrencest<br>s = mitors encorrencest x + mitors encorrencest x + mitors encorrencest x + mitors encorrencest x + mitors encorrencest x + mitors encorrencest x + mitors encorrencest x + mitors encorrencest x + mitors encorrencest x + mitors encorrencest x + mitors encorrencest x + mitors encorrencest x + mitors encore    | evane de<br>cussoarie Decembra<br>ns un environnement h                                                                                                    | ostile                                                                                                    | - σ ×<br>9.8.2.€          |
| Webconferences   PI<br>← → C ← h<br>PM FOURNES<br>1000                                                                                                    | 2018 Project Management<br>Pracy Stanso Term                                                                                                    | emme de<br>course de<br>course sons D connets<br>ns un environnement he                                                                                                    | ostile                                                                                                    | - a X<br>9 8 2 6 1        |
| ₩webcanterrores   P <br>← → C                                                                                                    | 2018 Project Management<br>Pracy Stemp Terms                                                                                                    | ense-de<br>custories possening                                                                                                    | ostile                                                                                                    | - 0 X<br>0 8 2 6 1        |
| ₩ebconferences   P <br>← → C ← h<br>PM P FULINESS                                                                                                    | C 2018 Project Management<br>Pracy Sonno Term<br>Milliones X +<br>Tacilione primeterial agrice conferences (2019 girledo Las un<br>Tacilione primeterial agrice conferences (2019 girledo Las un<br>Taciliones (2010 girledo Las un<br>Sonie convolutive<br>(15 FDU)<br>Technique                                                                                                    | emine de<br>cuancente pourconte<br>cuancente pour de carress<br>nas un environnement he                                                                                                    | ostile                                                                                                    | - σ ×<br>9.8.2.€          |
| Webconferences   P <br>← → C ← In<br>PM F COURNES<br>FCOURNES                                                                                                    | C 2018 Project Managemen<br>Prazy Stanta Term<br>Mit Montes X<br>Ingl/Wang primaterial lag Instruction ferror set 10015 girlock lase un<br>Ingl/Wang primaterial lag Instruction ferror set 10015 girlock lase un<br>In             | Adventings Spansory)<br>-entrie de<br>councers Inc. D. Cerress<br>ns. un environnement he                                                                                                    | ostile                                                                                                    | - σ ×<br>9 8 2 ∰ :        |
| Webontfercore   P     ← → C         en         en         en                                                                                                    | 2018 Project Management<br>Pracy Stance Term                                                                                                    | Adventing Sponsoring                                                                                                    | ostile X<br>a du monde. Le projet est locatisé à 200 km au                                                                                                    | - 0 ×<br>0 0 2 0 1        |
| theoremap (P)     theoremap (P)     theore  | C2018 Project Management<br>Pracy Sonne Term                                                                                                    | emine de<br>cuancies pouronny<br>cuancies pouronny<br>ns un environnement hr<br>la plus grosse et la plus richh<br>du- Nord-Ouest au Canada.                                                                                                    | ostile X<br>a du monde. Le projet est localisé à 280 km au<br>Un foid extrême et un site accessible par une                                                                                                    | - σ ×<br>0.0.2 i∳ i       |
| Webconterrors (r)     Webconterrors (r)     Webconterrors (r)     Webconterrors     Webconterrors | 2018 Project Managemer Pray     Sonnig     Tem                                                                                                    | enne de<br>Cuandas poroses et la plus richt<br>Ja plus grosse et la plus richt<br>du-Nord-Quest au Canada.                                                                                                    | e du monde. Le projet est localisé à 280 km au<br>Un foid autrême du nsile accessible par une<br>endu be projet tres stimular. L'étendu de                                                                                                    | - 0 X<br>9 8 2 9 1        |
| Webconference   Pi                                                                                                    | 2018 Project Management<br>Pracy Starting Term      Mitterest X     Annone Mitterest Mitterest Mitterest      Mitterest Mitterest Mitterest      Mitterest Mitterest      Mitterest Mitterest      Mitterest Mitterest      Mitterest Mitterest      Mitterest Mitterest      Mitterest Mitterest      Mitterest Mitterest      Mitterest Mitterest      Mitterest Mitterest      Mitterest Mitterest      Mitterest                                                                                                    | a plus grosse et la plus richt<br>durmet du Cardon en de cardon en de c                                                                                                    | ostile 2018<br>a du monde. Le projet est localité à 280 km au<br>Un foid adrême et un site accossible par une<br>ordu le projet fost simular. L'étendu de<br>4 que le mandat IACG complet (FEL4) fut                                                                                                    | - 0 X<br>0 0 2 0          |
|                                                                                                    | Coll Project Management<br>Paray Sonne Term                                                                                                    | emine de<br>Cuanciais pourons<br>en construction de la plus grosse et la plus grosse et la plus richt<br>du-Nord-Ouest au Canada.<br>Julement hequie année en tr<br>ast finalement en jarvier 201                                                                                                    | s du monde. Le projet est localisé à 280 km au<br>Un froid extrâme et un site accessible par une<br>endu le projet très stimulant. L'étendu de<br>4 que le mandet IACE complet (FEL4) fut                                                                                                    | - σ ×<br>0.0.2 ₽ 0 =      |
| Webconference   All     Pro      Council     Council                                                                                                    | 2018 Project Management<br>Pracy Sonney Term      Management     Anney Sonney     Term      Management     Anney Sonney     Anney Sonney      Anney Sonney      Anney Sonney      Gahcho Kué, une mine de diamants dar     sonet consonvert      Sonet Sonney      Gahcho Kué est la nouvelle mine de diamants     Inord-ouest de Yellowknile, dans les Territoires-     roots de glace de 420 km en février et mars seu     projet (FEL3 study) à diabation du priozito arc cocorde pour la conde de 420 km en février et mars seu     projet (FEL3 study) à diabation du priozito arc cocorde pour la colde de 420 km en février et mars seu     projet (FEL3 study) à diabation du priozito arc cocorde pour la colde de 420 km en février et mars seu     projet (FEL3 study) à diabation du priozito arc de arcende pour la conder de 248. Ok tra red arc la revellement     anizacementemente 248. Ok tra red arc la revellemente                                                                                                    | entre de<br>cuances pourons<br>cuances constructions<br>a plus grosse et la plus riche<br>dus Nord-Ouest au Canada.<br>ulament chaque année ont r<br>es finalementa en jarvise 201<br>es haudentaire, 2 mois avant 1                                                                                                    | e du monde. Le projet est localisé à 280 km au<br>Un froid extrême et un site accessible par une<br>endu porjet très simular. L'élendu de<br>4 que le mandat IACS complet (FEL4) fut<br>Véchéance planifiée pour la mise en service à                                                                                                    | - 0 X<br>9 8 2 9 1        |
| Webconference   M                                                                                                    | 2018 Project Management<br>Pracy Starting Term      Millionet #                                                                                                    | a plus grosse et la plus richt<br>durment de la constante année en tr<br>a plus grosse et la plus richt<br>dur. Nord-Quest au Canada.<br>Lioment chaque année en tr<br>isst finalement en jarvier 201<br>be budgétaire, 2 mois avant l'<br>de a la livraison de plus de                                                                                                    | e du monde. Le projet est localisé à 280 km au<br>Un foid adrême et un site accessible par une<br>endu le projet très simulari. L'élendu de<br>4 que le mandat IACG complet (FEL4) fut<br>Yéchéance planifiée pour la mise en service à<br>2500 acminos de matériel et d'équipements<br>e de construction qui ont fésusi à complére                                                                                                    | - 0 X<br>9 8 2 6 1        |
|                                                                                                    | Coll Project Management<br>Paray Source Term<br>Manuel 4<br>Internet and any inconference 45019 globo has un<br>Internet any inconference 45019 globo has un<br>Internet any inconference 45019 globo has un<br>Defen<br>Calcho Kué, une mine de diamants dat<br>sontéz compositive<br>Intérnet<br>Calcho Kué est la nouvelle mine de diamants dat<br>sontéz compositive<br>Calcho Kué est la nouvelle mine de diamants la<br>roct-ouest de Yellowkinfe, dans les Territoires-<br>route de glace de 420 km en février et mars as<br>accorde pour la réelisation du projet.<br>Le projet (FEL3 stativ) a debuté en juito 2015 et cé<br>accorde pour la réelisation du projet.<br>Le projet fuit complété à Tintérieur de Terveloppe<br>la mi-septembre 2016. Ce fuit rendu possible gr<br>acheminés sur la route de glace de 2015 et par                                                                                                    | a plus grosse et la plus richt<br>du Nord-Duest au Canada.<br>Julionat auto:<br>a plus grosse et la plus richt<br>du Nord-Duest au Canada.<br>Juliomot chaque année ont<br>es finalement en janvior 201<br>e budgétaire, 2 mois avant l<br>da a la livraison de plus de<br>la suivi d'une équipe dédies                                                                                                    | e du monde. Le projet est localisé à 280 km au<br>Un froid extrême et un site accessible par une<br>andu la projet très stimulant. L'étendu de<br>4 que le mandat la CCC compiet (FEL4) fut<br>téchéance plantifiée pour la mise en service à<br>2500 carninos de matériel et d'égujements<br>de construction qui ont révusi à compièter<br>mistre de travaille a Tintérieur pendant les                                                                                                    |                           |
| Webconference   A                                                                                                    | 2018 Project Management<br>Paray Source Term      2019 Project Management<br>Paray Source Term      2010 Project Management<br>Paray Source Term      2010 Project Management<br>2010 Project Management<br>2010 Project                                                                                                    | a plus grosse et la plus richh<br>du- Nord-Quest au Canada.<br>Juliante et la plus richh<br>du- Nord-Quest au Canada.<br>Juliante chaque année en fi<br>est finalement en jarvise 2011<br>e budgetaire, 2 mois aunte<br>a da la livrisation de plus de<br>la amème année, afin de perr<br>rents défis relevés tout au la                                                                                                    | e du monde. Le projet est localisé à 290 km au<br>Un froid extrême et un site accessible par une<br>oui le projet test adminant. L'étendu de<br>4 que le mandat IACG complet (FEL4) fut<br>Vàchéance planifiée pour la mise en service A<br>2900 caroins de mañérie et d'éupignements<br>e de construction qui ont réussi à compléter<br>noter de travailler à l'intérieur pendant les<br>moj du projet.                                                                                                    |                           |
|                                                                                                    | Coll Project Management Pauxy Sources     Term Pauxy Sources     Term Pauxy Sources                                                                                                    | a plus grosse et la plus rich<br>durante de la plus rich<br>durante transmissione et la plus rich<br>dur. Nord-Quest au Canada.<br>Jument chaque année en fi<br>set finalement en jarvier 201<br>le budgétaire, 2 mois avant 1<br>de à la livraison de plus de<br>la néme année, afin de perr<br>rents défis relevés tout au la<br>ser qu'avec une équipe mult                                                                                                    | e du monde. Le projet est localie à 280 km au<br>Un foid adrême et un site accessible par une<br>endu perojet très simulant. L'élendu de<br>4 que le mandat IACG complet (FEL4) fut<br>Yechéance planifiée pour la mise en service à<br>2500 camions de matériel et d'équipements<br>e de construction qui on fréusia à compléter<br>mettre de travailler à l'intérieur pendant les<br>rig du projet.                                                                                                    | - <i>a</i> X<br>9 8 2 6 1 |
|                                                                                                    | Coll Project Management<br>Paray Brance Management<br>Manuella V      Annuella V      Annuell                                                                                                    | a plus grosse et la plus richt<br>du Nord-Duest au Canada.<br>Julion et la plus grosse at la plus richt<br>du Nord-Duest au Canada.<br>Julionent chaque année ent r<br>a st finalement en janvier 201<br>de budgétaire, 2 mois avant l<br>dac à la livraison de plus de<br>la suiva d'une équipe didige<br>de suiva d'une équipe didige<br>ser qu'avec une équipe au li                                                                                                    | stile 2018<br>A costile<br>a du monde. Le projet est localisé à 280 km au<br>Un froid extrême et un sile accessible par une<br>endu le projet três atimulant. L'étendu de<br>4 que le mandat AlcCo comptet (FEL) fut<br>Véchéance planifiée pour la mise en service à<br>2500 carnions de matériel et d'équipements<br>de construction qui ont réusi à compléter<br>mitte de travaille a l'intérieur potental les<br>ng du projet.<br>displinaire dédide et hautement efficace à<br>nt indigensable à Toblernion des résultats et                                                                                                |                           |
| te vesconteroca ( M<br>€ → C te te<br>M te te te te te te te te te te te te te                                                                                                    | 2018 Project Management<br>Paray Source Term      2019 Source Company     2019     2019     2019     2019     2019     2019     2019     2019     2019     2019     2019     2019     2019     2019     2019     2019     2019     2019     2019     2019     2019     2019     2019     2019     2019     2019     2019     2019     2019     2019     2019     2019     2019     2019     2019     2019     2019     2019     2019     2019     2019     2019     2019     2019     2019     2019     2019     2019     2019     2019     2019     2019     2019     2019     2019     2019     2019     2019     2019     2019     2019     2019     2019     2019     2019     2019     2019     2019     2019     2019     2019     2019     2019     2019     2019     2019     2019     2019     2019     2019     2019     2019     2019     2019     2019     2019     2019     2019     2019     2019     2019     2019     2019     2019     2019     2019     2019     2019     2019     2019     2019     2019     2019     2019     2019     2019     2019     2019     2019     2019     2019     2019     2019     2019     2019     2019     2019     2019     2019     2019     2019     2019     2019     2019     2019     2019     2019     2019     2019     2019     2019     2019     2019     2019     2019     2019     2019     2019     2019     2019     2019     2019     2019     2019     2019     2019     2019     2019     2019     2019     2019     2019     2019     2019     2019     2019     2019     2019     2019     2019     2019     2019     2019     2019     2019     2019     2019     2019     2019     2019     2019     2019     2019     2019     2019     2019     2019     2019     2019     2019     2019     2019     2019     2019     2019     2019     2019     2019     2019     2019     2019     2019     2019     2019     2019     2019     2019     2019     2019     2019     2019     2019     2019     2019     2019     2019     2019     2019     2019     2019     2019     2019     2019     2019     2019     2019     2019     201     201                                                                                                    | a plus grosse et la plus richt<br>durante gegeneration de plus de la<br>ns un environnement hu<br>a plus grosse et la plus richt<br>dur. Nord-Ouest au Canada.<br>Uiement chaque année ont n<br>set finalement en jarwier 201<br>e budgelasie, 2 mois avant l<br>de auf durante de glus de délé<br>a même année, afin de peur<br>de sui vi d'une équipe dédié<br>la menta délaire de dura de la<br>ser qu'aveo une équipe mult<br>délailée constitue un viéres                                                                                                    | s du monde. Le projet est localisé à 280 km au<br>Un froid extrême et un site accessible par une<br>ondu le projet très simular. L'étandu de<br>4 que le mandat IACG complet (FEL4) fut<br>Véchéance plantifiée pour la mise en service à<br>2500 carnions de matériel et d'équipements<br>de construction qui on tréusi à compléter<br>mettre de travailler à l'intérneur pendant les<br>ng du projet.<br>Idiaplinatio dédiée et hautement efficace à<br>mindraile. Crés tavec plaieir que nous vous                                                                                                    |                           |
|                                                                                                    | Coll Project Management<br>Pauxy Sources Term     Term                                                                                                    | a plus grosse et la plus rich-<br>durantage pouronte<br>a plus grosse et la plus rich-<br>du Nord-Ouest au Canada<br>ulament chaque année ont n<br>ulament chaque année out n<br>ulament chaque année out n<br>test finalement en jarvier 201<br>e budgétaire, 2 mois avant l<br>den à la livraison de plus de<br>e sui d'une équipe mult<br>détailé constitue un éléme mult<br>détailé constitue un éléme mult<br>détailé constitue un éléme mult<br>détailé constitue un éléme mult<br>détailé constitue un éléme savere p<br>face dans la réalisation de out                                                                                                    | 2018<br>a du monde. Le projet est localisé à 280 km au<br>Un foid autrême et un site accessible par une<br>ordu le projet très simular. L'élendu de<br>4 que le mandat IACG complet (FEL4) fut<br>Yechéance planifiée pour la mise en service à<br>2500 acmises de matériel et d'équipements<br>a éc construction qui on trésus à a compléter<br>nettre de travailler à l'intérieur pendant les<br>ring du projet.                                                                                                    |                           |
|                                                                                                    | Coll Project Management     Years     Years     Yea                                                                                                    | a plus grosse et la plus richt<br>du Nord-Duest au Canada.<br>Julionat nord i plus grosse et la plus richt<br>du Nord-Duest au Canada.<br>Julionent chaque année ent r<br>as ti finalement en janvier 201<br>de budgétaine, 2 mois avant l<br>dac à la livraison de plus de<br>la suiva d'une équipe dédies<br>de suiva d'une équipe dédies<br>de suiva d'une équipe dédies<br>de la suivaison de plus de<br>la suiva d'une équipe dédies<br>dédialiée constitue un éléme<br>des changements s'avére pr<br>face dans la réalisation de d                                                                                                    | c 2018<br>stile<br>a du monde. Le projet est localisé à 280 km au<br>Un foid extrême et un site accessible par une<br>andu le projet tres stimulant. L'étendu de<br>4 que le mandat AlCa Comptet (FEL) fut<br>Véchéance planifiée pour la mise en service à<br>2500 carnions de matériel et d'équipements<br>de construction qui on tréusi à compléter<br>miter de tarvaille a l'intérieur pondant les<br>nge du projet.<br>sitisplinaire dédiée et hautement efficace à<br>mindiale. C'est avec plaisir que nous vous<br>se projet.                                                                                             |                           |
| ■ Webconferroral JPI<br>← → C ▲ L ▲<br>JPI ▲ Provide Control                                                                                                    | Coll Project Management     Manual      Manual                                                                                                    | a plus grosse et la plus richt<br>durante pour pour pour pour pour pour pour pour                                                                                                    | costile X<br>b du monde. Le projet est localisé à 280 km au<br>Un fordi autrême et un site accessible par une<br>ondu le projet très simular. L'étendu de<br>4 que le mandat IACG complet (FEL4) fut<br>Yebhance planifiée pour la mise en service à<br>de construction qui on tréusi à compléter<br>mettre de travailler à l'intérner pendant les<br>ng du projet.<br>Idispinante d'étalent pendant les<br>ng du projet.                                                                                                    |                           |
|                                                                                                    | Coll Project Management      Parage     Yearne      Yearne                                                                                                    | a plus grosse et la plus richt<br>durment de la plus richt<br>as plus grosse et la plus richt<br>dur Nord-Ouest au Canada<br>la plus grosse at la plus richt<br>dur Nord-Ouest au Canada<br>la plus grosse et la plus richt<br>dur Nord-Ouest au Canada<br>la plus grosse et la plus richt<br>dur Nord-Ouest au Canada<br>la plus grosse et la plus richt<br>dur Nord-Ouest au Canada<br>la plus grosse et la plus richt<br>dur Nord-Ouest au Canada<br>es grusse une de guipe mult<br>déa la far selevés tout au lo<br>des changements saver pr<br>face dans la réalisation de ou                                                                                                    | a du mondo. Le projet est localie à 280 km au<br>Un foid adrême et un site accessible par une<br>out lu projet très stimular. L'étendu du<br>4 que le mandat IACG complet (FEL4) fut<br>Yechance planifiée pour la mise en service à<br>2500 acminos de matériel et d'équipements<br>de construction qui on trésus à compléter<br>mettre de travailler à l'intérieur pendant les<br>rig du projet.                                                                                                    |                           |
|                                                                                                    | Conferencies     Conferencies                                                                                                    | a plus grosse et la plus richt<br>du Nord-Quest au Canada.<br>Juliante de la plus grosse et la plus richt<br>du Nord-Quest au Canada.<br>Juliante thaque année ont la navier 201<br>de budgétaire, 2 mois avant l<br>da a la livraison de plus de<br>la méme année, afin de per<br>rents défin relevés fout au la<br>ser qu'avec une équipe múlt<br>déaliée constitue un éléme<br>des changements s'avére pr<br>face dans la réalisation de c                                                                                                    | adu monde. Le projet est localié à 200 km au         be du monde. Le projet est localié à 200 km au         Un foid extrêm et un site accessible par une<br>enclu le projet rés stimulant. L'étendu de<br>4 que le mandat IACG complet (FEL4) fut         Vérbéance planifiée pour la mise en service à<br>200 caminos de maférie et d'equipements<br>o de construction qui ont réussi à compléter<br>mindre de travailler a l'Indering pendant les<br>ong du projet.         Idealistic de d'equipements<br>ou projet.         Idealistic de travelement efficace à<br>mindrale. C'est avec plaisir que nous vous<br>pe projet. |                           |